# [Xray Server] How to remove an undesired test type?

When a test type is created and you do not need it anymore or is an undesired one, please see below how to remove it:

## Step-by-step guide

To remove a test type, please go to Jira administration >> Issues >> Custom Fields >> search Test Type

|             | Test Repository Path The Test Repository Path for this issue                                                                                    | Test Repository Path        | Global (all projects) | 10 screens |                      | 0 -   |
|-------------|----------------------------------------------------------------------------------------------------|-----------------------------|-----------------------|------------|----------------------|-------|
|             | Test Sets association with a Test<br>Start typing to get a list of possible matches or press down to select from a list of existing Test Sets t | Test Sets Picker            | Global (all projects) | 5 screens  |                      | 0.*   |
| $\langle  $ | Test Type<br>Choose the Test Type                                                                                                    | Test Type Select List (sing | Global (all projects) | 5 screens  |                      | • • > |
|             | TestRunStatus<br>Latest Test Run final status                                                                                                   | Test Run Status Custom F    | Global (all projects) | 4 screens  | Configure<br>Edit    |       |
|             | Tests associated with a Test Plan<br>Associate tests with this test plan                                                                        | Test Association with a T   | Global (all projects) | 5 screens  | Translate<br>Screens |       |

Then choose "Edit Options"

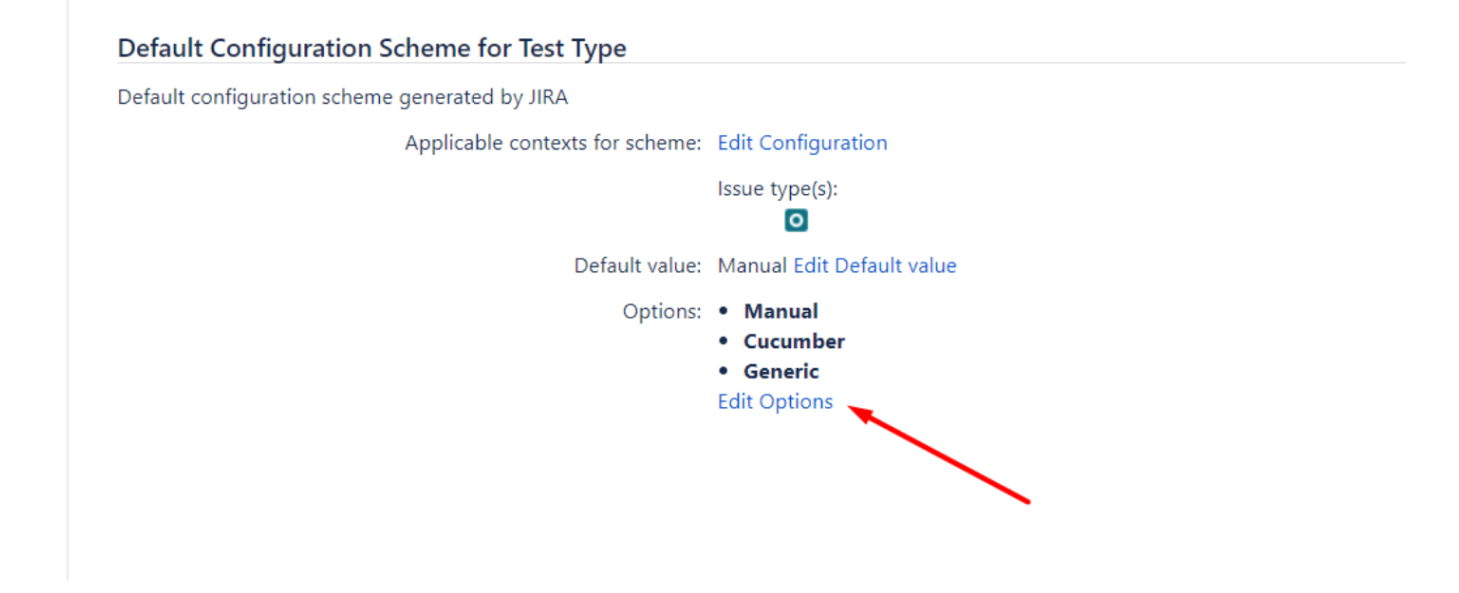

#### And delete the type you do not want.

#### View Custom Field Configuration

| Position | Option    | Order                 | Move To Position | Actions             |
|----------|-----------|-----------------------|------------------|---------------------|
| 1.       | undesired | + <i>f</i>            |                  | Edit Delete Disable |
| 2.       | Manual    | <i>t</i> + + <i>f</i> |                  | Edit Delete Disable |
| 3.       | Cucumber  | <i>t</i> + + <i>f</i> |                  | Edit Delete Disable |
| 4.       | Generic   | <b>† †</b>            |                  | Edit Delete Disable |
|          |           |                       | Move             |                     |

In Jira's administration, you may add other values for the "Test Type" custom field (see list below). For example, you may want to differentiate automated tests that may exist simultaneously in a project.

However, internally they will and must be handled as one of the two default Test Types for automated tests: "Cucumber" or "Generic".

| Test Type custom field possible values                                      | Internally will be handled as Test Type |  |  |
|-----------------------------------------------------------------------------|-----------------------------------------|--|--|
| "Cucumber", "Automated[Cucumber]", "Gherkin", "Behave", "SpecFlow", "Behat" | Cucumber                                |  |  |
| "Generic", "Automated[Generic]"                                             | Generic                                 |  |  |

Note: "Test Type" custom field values not shown above are not supported.

### **Related articles**

https://confluence.xpand-it.com/display/public/XRAY/Test#Test-TestTypes